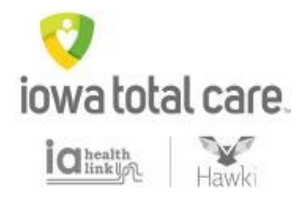

# Quality Care and Risk Gaps – Daily View

Access through the provider portal

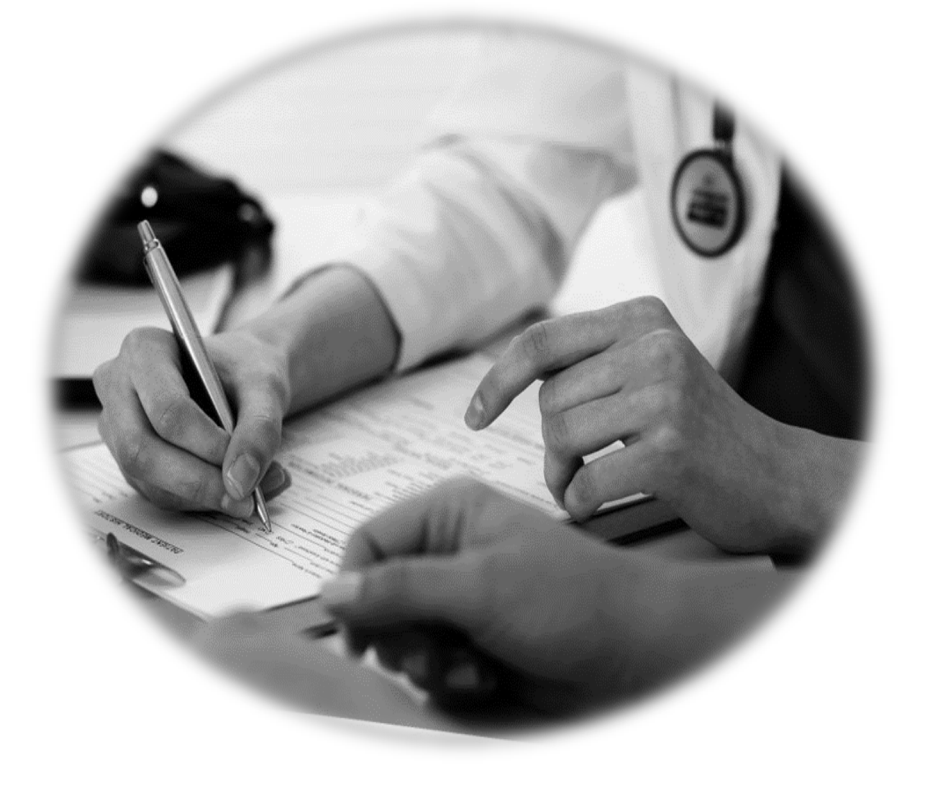

## **Table of Contents**

| Interpreta OVERVIEW                                  | 2    |
|------------------------------------------------------|------|
| Interpreta – GETTING STARTED                         | 3    |
| Quality Module                                       | 5    |
| Quality Organization's Provider List – Case Study #1 | 8    |
| Members Module                                       | . 11 |
| Organization's Member List – Case Study #1           | . 12 |
| Single Member View – Getting Started                 | . 13 |
| Single Member View Member Details – Case Study #1    | . 15 |
| Single Member View Member Details – Case Study #2    | . 16 |
| Single Member View – Clinical Priority               | . 17 |
| Single Member View Clinical Priority – Case Study #1 | . 19 |
| Single Member View – Claims                          | . 20 |
| Single Member View Claims – Case Study #1            | . 21 |

#### Interpreta OVERVIEW What is Interpreta?

Interpreta optimizes quality of care, risk adjustment, patient prioritization, and precision medicine in realtime. By continuously interpreting clinical and genomic data, Interpreta creates a dynamic, shared, and personalized roadmap for physicians, patients, and key stakeholders. Interpreta integrates many applications to enable real-time population management.

#### Available in Interpreta:

- Assigned Member List
- Daily Care Opportunities
- Anchor Dates
- Member Clinical
   Information
- Member Calendar / Alerts

This reference guide highlights the practical application of Interpreta through the use of Case Studies that focus on the Quality and Members modules. We encourage you to explore Interpreta, and incorporate it into your practice workflow to enhance care, cost, and quality.

#### Key Benefits of the Tool:

- Patient-specific data re-computed daily
- Prevention of gaps in care, rather than retrospective identification
- Provides measure anchor dates which helps providers prioritize time-sensitive care gaps
- Member prioritization based on clinically actionable risk
- Produces reports exportable to Excel
- Proactive, quantified care planning

We encourage you to engage patients while assessing and delivering the care they need. By providing detailed data and organizational features available in the **Interpreta Portal**, we hope to assist you in identifying opportunities for closing care gaps, improving quality and optimizing your performance in your value-based arrangement, if applicable.

For additional support or feedback, please contact your assigned Clinical Quality Consultant at Iowa Total Care.

Thank you for your participation in our Network and the high quality care that you deliver to our members.

#### Interpreta – GETTING STARTED

#### How to Access Interpreta

New: Effective July 1st, you will be able to launch Interpreta directly from our Health Plan Secure Provider Portal.

To launch Interpreta via the Portal:

- 1. From the Home page of the Secure Provider Portal, click **Care and Risk Gaps Daily View**. The Agree to Terms pop-up displays.
- 2. Review the terms, and click Agree to Terms to proceed to Interpreta.
- 3. A new browser tab/window displays the Organization's Quality Module. This is the Interpreta Landing Page.

| -                                                                                                    | ,                                                                                                    |                                                                                                    | Eligibility                                   | <b>L</b><br>Patients | Authorizations   | <b>S</b><br>Claims       | Messaging                  |              | • |
|----------------------------------------------------------------------------------------------------|----------------------------------------------------------------------------------------------------|----------------------------------------------------------------------------------------------------|-----------------------------------------------|----------------------|------------------|--------------------------|----------------------------|--------------|---|
| Viewing Dashboard For :                                                                                                    | TIN                                                                                                    | Plan Type<br>✓ Medicaid                                                                              |                                               | ✓ G0                 | )                |                          |                            |              |   |
|                                                                                                    |                                                                                                    |                                                                                                    |                                               |                      |                  |                          |                            |              |   |
| Available May 1st, 2021 o<br>New Daily Care and Risk                                                                                          | on this Portal for PCP provi<br>Gap Analytics for Better P                                                                      | ders!<br>atient Care                                                                                 |                                               |                      |                  | Welco                    | ome                        |              |   |
| Want to identify and close<br>• Ensure you have the mu<br>• Compile data from phar<br>Do you still have questions<br>to sign up for training. | patient care gaps using real-<br>ost up-to-date patient informa<br>macy, membership, claims an<br>s? Contact your plan's Provid | time analytics? Use Intr<br>tition to improve health<br>nd other sources.<br>er Services/Provider Pe | erpreta's Clini<br>outcomes.<br>erformance te | cal Action too       | ol to:<br>ers or | Add a<br>Patient         | TIN to My ACC              | COUNT        | > |
| What you need to know a                                                                                                    | about COVID-19                                                                                                    |                                                                                                    |                                               |                      |                  | Provid                   | er Analytics               |              | > |
| Quick Eligibilit                                                                                                    | Birthdate                                                                                                    | dicaid                                                                                               |                                               |                      |                  | Care a<br>Recent<br>Date | nd Risk Gaps<br>t Activity | - Daily View | > |
| 123456789 or Smith                                                                                                    | mm/dd/yyyy C                                                                                                    | heck Eligibility                                                                                     |                                               |                      |                  | Activity                 |                            |              |   |

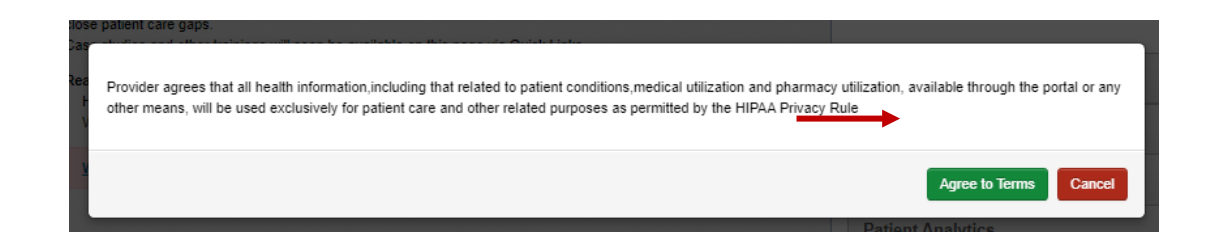

4. A new browser tab/window displays the Organization's Quality Module. This is the Interpreta Landing Page.

As you navigate Interpreta, the Context Display provides context for the information you are viewing. It will either be:

- Organization (TIN-level view)
- Provider (NPI-level view), Or
- Member (Single member-level view)

| Contoxt | 🌏 ।तत्त्वाग्रहाग्रह                 |                    |                           |                        |                |             |                |              | Search for members or providers $$ Q                                                                                                    |   |
|---------|-------------------------------------|--------------------|---------------------------|------------------------|----------------|-------------|----------------|--------------|----------------------------------------------------------------------------------------------------|---|
| Display | PROVIDER ORGANIZATION               |                    |                           |                        |                |             |                |              | QUALITY<br>60%                                                                                                    |   |
|         | All Measures                        |                    |                           |                        |                |             |                |              | Status: All 🗘                                                                                                    |   |
|         | Denominator Alerts: 489 Eligible Al | erts: 491 Exclud   | led Alerts: 2             |                        |                |             |                |              |                                                                                                    |   |
|         | 60%<br>Compliant alerts<br>222 60%  | Due alerts<br>5 1% | Overdue alerts<br>159 33% | Failed alerts<br>33 7% |                |             |                |              | E PACK DRU                                                                                                    | 1 |
|         | Alerts                              |                    |                           |                        |                |             | 50 \$          | (1/1)        | Measures<br>NAME Sort by: [Name ]                                                                                                    |   |
|         | PROVIDER A                          |                    |                           | DENOMINATOR            | COMPLIANT      | DUE         | OVERDUE        | FAILED       | AAB 0% 0% 0% 100%                                                                                                    |   |
|         | MANUEL                              | _                  | _                         | 455                    | <u>265</u> 58% | <u>5</u> 1% | <u>156</u> 34% | <u>29</u> 6% | Acute Bronchitis ELIGIBLE: 8                                                                                                    |   |
|         | MAX                                 |                    |                           | 34                     | <u>27</u> 79%  | 0 0%        | <u>3</u> 9%    | <u>4</u> 12% | AAP 100% 0% 0% 0%<br>Adults Access to Preventive/Ambulatory Health<br>Services EUGRE 29<br>ABA 55% 0% 45% 0%<br>Adult BMI Assessment EUGRE 55 |   |

## Quality Module

#### Organization's Provider List – Getting Started

The Quality module is opened by default when you launch Interpreta. The Quality module defaults to the Organization's Provider List, which is TIN-driven and displays all of the providers on the organization's roster. It is a TIN-level view of your organization's performance on HEDIS measures. The data within the Alerts display, is for providers associated with your TIN. Below each provider is a stacked line chart representing compliant, due, overdue, and failed alerts. The default sort display is ascending alphabetical order by provider name. However, each column header in the Alerts display is click-enabled to sort in ascending or descending order.

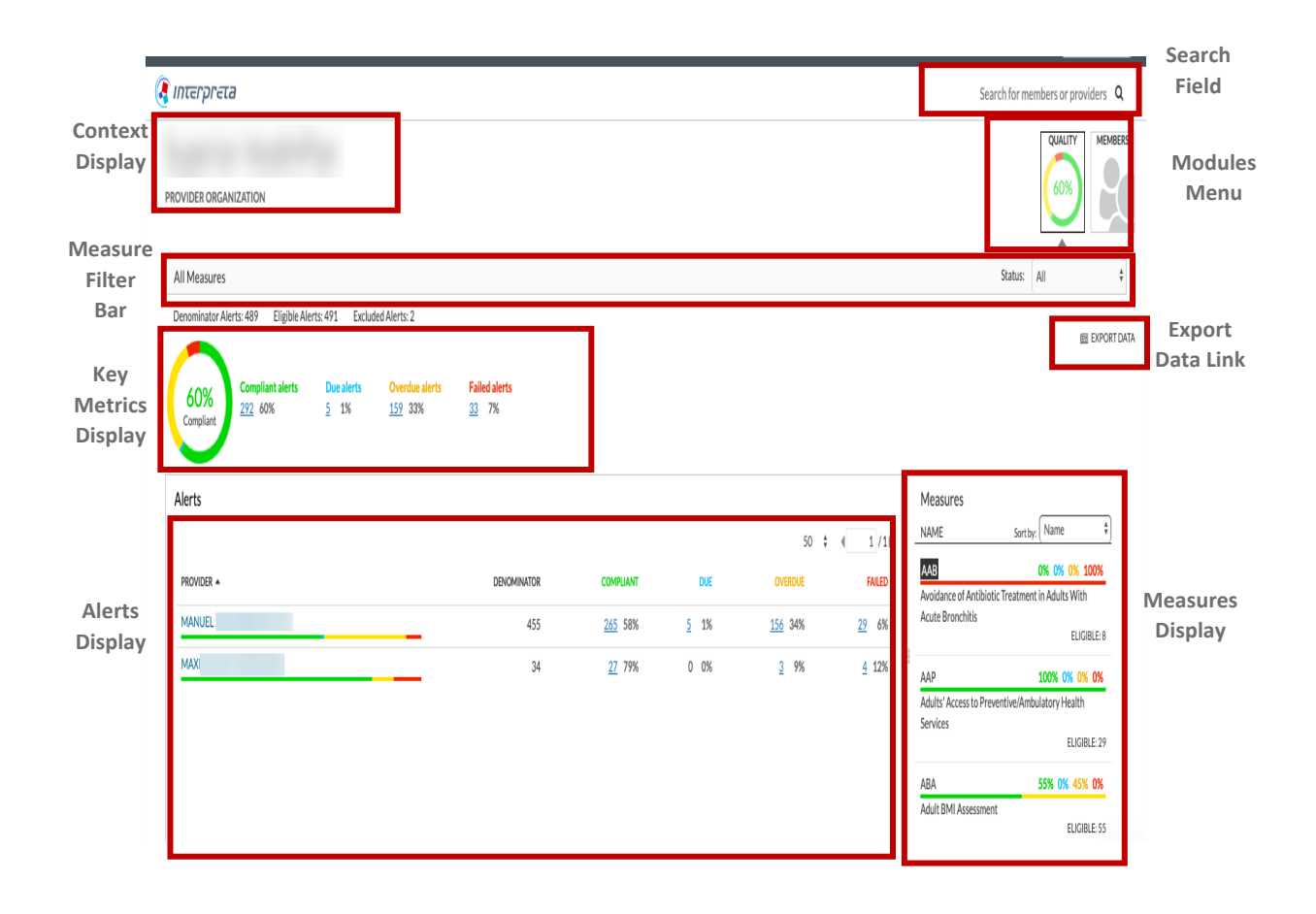

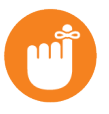

#### Tips

- In the Key Metrics Display, click an alert count for list of members for that alert status
- The Export Data Link on the Quality Module will export the Provider List, not the Member List.

Examples of the information included in the Quality module are:

• Measure Filter Bar has two (2) parts. The left side displays currently applied, measure-level filters. The right side are status options. By default, no measure-level filters are applied, and all measures display.

| Default View |         | Click the drop-dow<br>to view Status<br>options | n  |
|--------------|---------|-------------------------------------------------|----|
| All Measures | Status: | All                                             | ]∕ |

- Key Metrics displays overall compliance, due, overdue, and failed alerts information across all, providers, and members. This information changes based on context (i.e. TIN-level, NPI-level, selected measure, etc.).
- **Denominator Alerts** is the number of alerts for eligible members not excluded from measurement by other events. This is the total number of alerts for the population of interest and *NOT* the total number of members in the population.
- Eligible Alerts is the number of alerts for members who passed the explicit eligibility criteria spelled out in the HEDIS specifications, which may include the member's age, gender, exposure to certain prescription or clinical events, and / or disease diagnoses.
- Excluded Alerts is the number of alerts where certain demographic or clinical factors render a member unable to receive the recommended actions that would otherwise close a gap in care for eligible members.
- **Donut chart** is color-coded, and ALWAYS represents the compliant percentage, regardless of selection(s).
- Staus alerts are color-coded and displays associated counts and percentages. The following color-coding is consistent thoughtout Interpreta:
  - Compliant HEDIS measures closed per HEDIS guidelines for the measurement year (i.e. closed care gaps).
  - Due HEDIS measures with a future clinical due date in the measurement year requiring action to place the patient(s) into compliance for a measure before the deadline date (i.e. open care gap). The clinical due date is determined by proprietary Interpreta analytics.
  - **Overdue** HEDIS measures with a past clinical due date in the measurement year requiring action to bring patient(s) into compliance (i.e. open care gap).
  - Failed HEDIS measures where appropriate action was not taken and recorded to bring patient(s) into compliance *before* the deadline date in the measurement year. Measures in this status, are either:
    - Closed after the deadline date, but no further action required, or
    - Open, requiring action to close the care gap

• Alerts Display represents information for the compliant, due, overdue, and failed alerts within a context and/or using any applied measure-level filters. The stacked line under each practitioner's name is color-coded to represent compliant, due, overdue, and failed alerts for their assigned patient(s).

|          |             |                         |                         | 50 🔻                  | ▲ 1 /1 ▶      |       |
|----------|-------------|-------------------------|-------------------------|-----------------------|---------------|-------|
| PROVIDER | DENOMINATOR | COMPLIANT               | DUE                     | OVERDUE               | FAILED        |       |
| BE<br>17 | 6,884       | <u>2,834</u> <b>41%</b> | <u>1,429</u> <b>21%</b> | <u>2,302</u> 33%      | <u>319</u> 5% |       |
| DA<br>11 | 1,605       | <u>745</u> 46%          | <u>242</u> 15%          | <u>551</u> 34%        | <u>67</u> 4%  |       |
| LE<br>11 | 913         | <u>407</u> 45%          | <u>186</u> 20%          | <u>271</u> <b>30%</b> | <u>49</u> 5%  |       |
| Click    |             | <u>і</u>                |                         | ے بات ہ               |               | Click |

• Measures Display shows a list of included measures. The default sort order for Measures is in alphabetical order by measure code [Name], but can be filtered by complaint, due, overdue, failed, or eligible.

| Measures                                   |       |                                      |   |                   |
|--------------------------------------------|-------|--------------------------------------|---|-------------------|
| NAME Sor                                   | t by: | Name                                 | • |                   |
| AAP                                        | 6     | Name<br>Compliant                    |   | Measure           |
| Adults' Access to Preventive/A<br>Services | \mbu  | Due<br>Overdue<br>Failed<br>Eligible |   | Filter<br>Options |

• The pieces of information included for each measure in the Measure Display are:

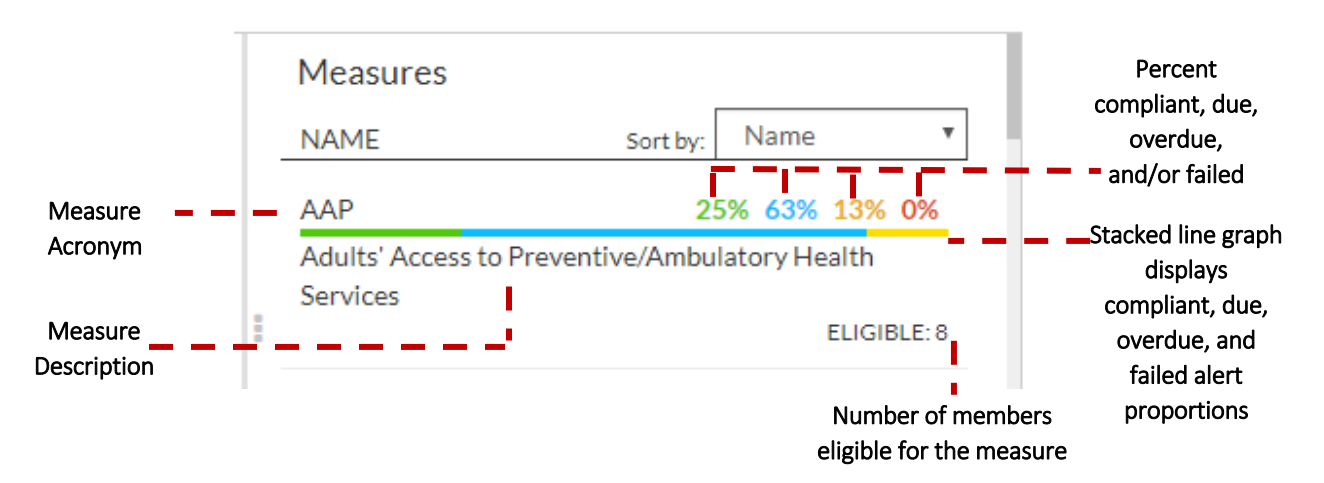

## Quality Organization's Provider List – Case Study #1

How can I find patients that are non-compliant for a specific quality measure for all associated providers (i.e. TIN-level)? Example: Childhood Immunizations Status – Combo 10 (CISCMB10)?

Click on the desired measure(s) in the Measures Display. The selected measure(s) displays in the Measure Filter Bar, and the entire page refreshes based on measure selection(s).

| Measures: Своивы онно имилидатон этатиз- сомвозо ж dear selection                        |             |           |      |                                |                                                | Status                                                  | : All V                                           |
|------------------------------------------------------------------------------------------|-------------|-----------|------|--------------------------------|------------------------------------------------|---------------------------------------------------------|---------------------------------------------------|
| Denominator Alerts: 11 Eligible Alerts: 11 Excluded Alerts: 0                            |             |           |      |                                |                                                |                                                         | EXPORT DATA                                       |
| 0%<br>Compliant alerts Due alerts Overdue alerts Failed alerts<br>0 0% 0 0% 11 100% 0 0% |             |           |      |                                |                                                | Click one or<br>measure(s) t<br>measure-leve            | more<br>o select<br>l filter(s)                   |
| PROVIDER +                                                                               | DENOMINATOR | COMPLIANT | DUE  | 50 V                           | <ul> <li>↓ 1 / 42 ▶</li> <li>FAILED</li> </ul> | CDC9<br>Comprehensive Diabetes Care<br>Control < 140/90 | 0% 0% 100% 0%<br>=- Blood Pressure<br>ELIGIBLE: 4 |
|                                                                                          | 1           | 0 0%      | 0 0% | <u>1</u> 100%                  | 0 0%                                           | CHL<br>Chlamydia Screening in Wome                      | 20% 0% 20% 0%                                     |
|                                                                                          | 1           | 0 0%      | 0 0% | <u>1</u> 100%                  | 0 0%                                           | CISCMB10                                                | 0% 0% 100% 0%                                     |
|                                                                                          | 11          | 0 0%      | 0 0% | <u>11</u> 100%                 | 0 0%                                           | Child Immunization Status - C                           | ombo 10<br>ELIGIBLE: 1                            |
|                                                                                          |             | 0 0%      | 0 0% | 5 100%                         | 0 0%                                           | CISCMB2<br>Child Immunication Status                    | 27% 0% 73% 0%                                     |
|                                                                                          | 5           | 0.0%      | 0 0% | <u>1</u> 100%<br><u>5</u> 100% | 0 0%                                           | Criniu miniurilization Status - C                       | ELIGIBLE: 11                                      |

In the Key Metrics, click on the number under Overdue alerts.

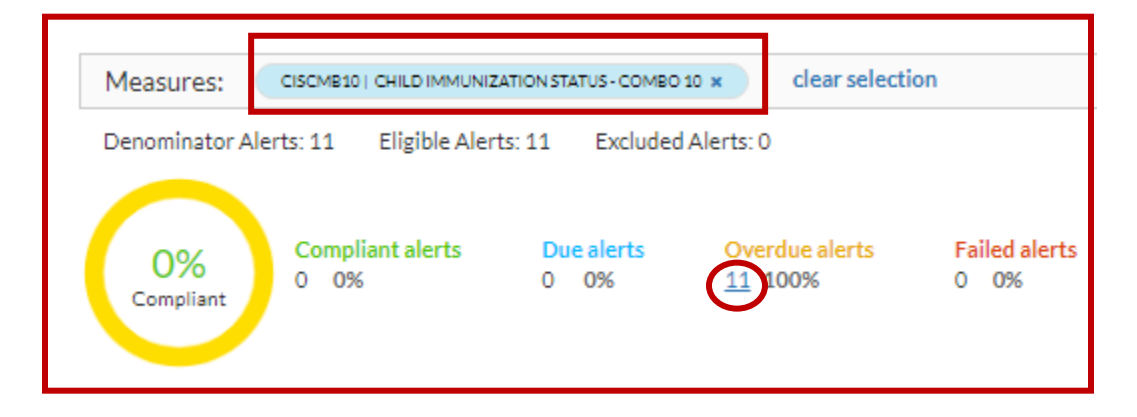

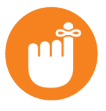

#### Тір

If there are Due and/or Failed alerts, click the corresponding number for the list of patients. The number of Due, Overdue, and possibly Failed alerts represents the patients with open care gaps for the selected measure(s).

When you click on the number under Overdue alerts, the patients and associated physicians display in a pop-up window. Click **EXPORT DATA** to export the listing into Microsoft Excel.

| Members Overdue Verdue Verdue Verdue |            |         |             |               |        | IN EVPORT DAT  |
|--------------------------------------|------------|---------|-------------|---------------|--------|----------------|
|                                      |            |         |             |               |        | DE EAFORT DAIA |
| EMBER NAME                           | MEASURE ID | STATUS  | DUEDATE     | DEADLINE DATE | OFFICE | 10 V 4 1 /     |
| (16 Mos) F                           | CISCMB10   | Overdue | Jan 01 2020 | Dec 08 2020   |        |                |
| . (21 Mos) M                         | CISCMB10   | Overdue | Jan 01 2020 | Jul 28 2020   |        |                |
| (16 Mos) M                           | CISCMB10   | Overdue | Jan 01 2020 | Dec 15 2020   |        |                |
| (19 Mos) F                           | CISCMB10   | Overdue | Jan 01 2020 | Sep 09 2020   |        |                |
| (18 Mos) F                           | CISCMB10   | Overdue | Jan 01 2020 | Oct 15 2020   |        |                |
| (23 Mos) M                           | CISCMB10   | Overdue | Jan 01 2020 | Apr 27 2020   |        |                |
| (18 Mos) F                           | CISCMB10   | Overdue | Jan 01 2020 | Oct 11 2020   |        |                |
| (17 Mos) F                           | CISCMB10   | Overdue | Jan 01 2020 | Nov 02 2020   |        |                |
| (20 Mos) F                           | CISCMB10   | Overdue | Jan 01 2020 | Aug 29 2020   |        |                |
| (17 Mos) F                           | CISCMB10   | Overdue | Jan 01 2020 | Nov 28 2020   |        |                |

Please Note:

- **Due Date** is the clinical due date determined by proprietary Interpreta analytics.
- **Deadline Date** is the HEDIS anchor date, determined by HEDIS Techinical Specifications.

Click on the Excel download.

|   | (16 Mos M) | . (20 Mos) F | CISCMB10 | Overdue   | Jan 01 2020 | Aug 29 2020 |
|---|------------|--------------|----------|-----------|-------------|-------------|
|   | (20100310) | (17 Mos) F   | CISCMB10 | Overdue   | Jan 01 2020 | Nov 28 2020 |
|   | 1 (2 F)    |              |          |           |             |             |
|   |            |              |          |           |             |             |
| - | :(2M)      |              | CISCMB10 | Compliant |             |             |

Excel will open to **Members** listing. The export will contain the same information displayed in the popup window, as well as, patients' contact information (i.e. address, telephone number, etc.).

| Paste<br>* | K Cut<br>E⊇ Copy →<br>∳ Format Pa | sinter | В   | libri<br>I∐- | • 11     |        | A <sup>*</sup> A <sup>*</sup> ≡ | = = »                 | Wrap Text          | Gene      | ral<br>%    | Condition                                                                                                    | al Format as (<br>9 * Table * Sty | Cell I<br>/les * | nsert D | Delete Form | The second second seco | * A<br>Z V P<br>Sort & Find &<br>Filter * Select * |
|------------|-----------------------------------|--------|-----|--------------|----------|--------|---------------------------------|-----------------------|--------------------|-----------|-------------|----------------------------------------------------------------------------------------------------|-----------------------------------|------------------|---------|-------------|----------------------------------------------------------------------------------------------------|----------------------------------------------------|
|            | Clipboard                         |        | GI  | 1            | ont      |        | Fa I                            |                       | aignment           | G         | Number      | 9                                                                                                    | Styles                            |                  |         | Cells       |                                                                                                    | Editing                                            |
| AG96       |                                   |        | ×   | 1 E          |          |        |                                 |                       |                    |           |             |                                                                                                    |                                   |                  |         |             |                                                                                                    |                                                    |
| 1000       |                                   |        |     | · - 24       |          |        |                                 |                       |                    |           |             |                                                                                                    |                                   |                  |         |             |                                                                                                    |                                                    |
|            | A                                 | 0      | С   | D            | 5        | r -    | G                               | 3                     | ĸ                  | L         | 0           | P                                                                                                    | 9                                 | F                |         | 5 T         | U                                                                                                    | - V                                                |
| 1 Mer      | nber Name                         | Ag     | DOB | Measure ID   | Status   | Due    | Deadline                        | Office                | Physician          | Member ID | Medicaid ID | Product Name                                                                                                    | Health Plan                       | City             |         | Stat Zip    | Address 1                                                                                                    | Phone                                              |
|            |                                   |        |     | CISCMB10     | overdue  | 1/1/20 | 12129120                        |                       |                    |           |             |                                                                                                    |                                   |                  |         |             |                                                                                                    |                                                    |
| 2          |                                   |        |     |              |          |        |                                 |                       | -                  |           |             | and the second second s |                                   |                  |         |             |                                                                                                    |                                                    |
| 3          |                                   |        |     | CISCMEN      | overage  | 11420  | 12125420                        | -                     |                    |           |             | _                                                                                                    |                                   |                  |         |             |                                                                                                    |                                                    |
| 4          |                                   |        |     | CISCMBIU     | overque  | 11120  | 1023020                         | -                     |                    |           |             | _                                                                                                    |                                   |                  |         |             |                                                                                                    |                                                    |
| 6          |                                   |        |     | CISCMDID     | cuacha   | MV20   | 12127120                        |                       |                    |           |             | -                                                                                                    |                                   |                  |         |             |                                                                                                    | ,                                                  |
| 2          |                                   |        |     | CISCMEN      | cuandra  | 191220 | 1242420                         | -                     |                    |           |             | -                                                                                                    |                                   |                  |         |             |                                                                                                    | ,                                                  |
| 8          |                                   |        |     | CISCMEIN     | reventua | 9920   | 12125428                        | -                     |                    |           |             | -                                                                                                    |                                   |                  |         |             |                                                                                                    |                                                    |
| 8          |                                   |        |     | CISCMEIN     | overdue  | WP20   | \$416420                        |                       |                    |           |             | -                                                                                                    |                                   |                  |         |             |                                                                                                    |                                                    |
|            |                                   |        |     | CISCMB10     | overdue  | 1/1/20 | 1043420                         |                       |                    |           |             |                                                                                                    |                                   |                  |         |             |                                                                                                    | ,                                                  |
| 10         |                                   |        |     |              |          |        |                                 |                       |                    |           |             | and the second second se                                                                                                    |                                   |                  |         |             |                                                                                                    |                                                    |
|            |                                   |        |     | CISCMB10     | overdue  | WV20   | 1285820                         | 100 Colored Color     | the second         | 1.000     |             | and the second second                                                                                                    |                                   | 10000            |         |             | i internet and                                                                                                    |                                                    |
|            |                                   |        |     |              |          |        |                                 |                       |                    |           |             | and the second second se                                                                                                    |                                   |                  |         |             |                                                                                                    |                                                    |
|            |                                   |        |     | CISCMB10     | overdue  | 19920  | 183820                          | and the second second | the support of the |           |             | and the second second se                                                                                                    |                                   |                  |         |             |                                                                                                    |                                                    |
| 12         |                                   |        |     |              |          |        |                                 |                       |                    |           |             |                                                                                                    |                                   |                  |         | _           |                                                                                                    |                                                    |
| 13         |                                   |        |     |              |          |        |                                 |                       |                    |           |             |                                                                                                    |                                   |                  |         |             |                                                                                                    |                                                    |
| 54         |                                   |        |     |              |          |        |                                 |                       |                    |           |             |                                                                                                    |                                   |                  |         |             |                                                                                                    |                                                    |
| 15         |                                   |        |     |              |          |        |                                 |                       |                    |           |             |                                                                                                    |                                   |                  |         |             |                                                                                                    |                                                    |

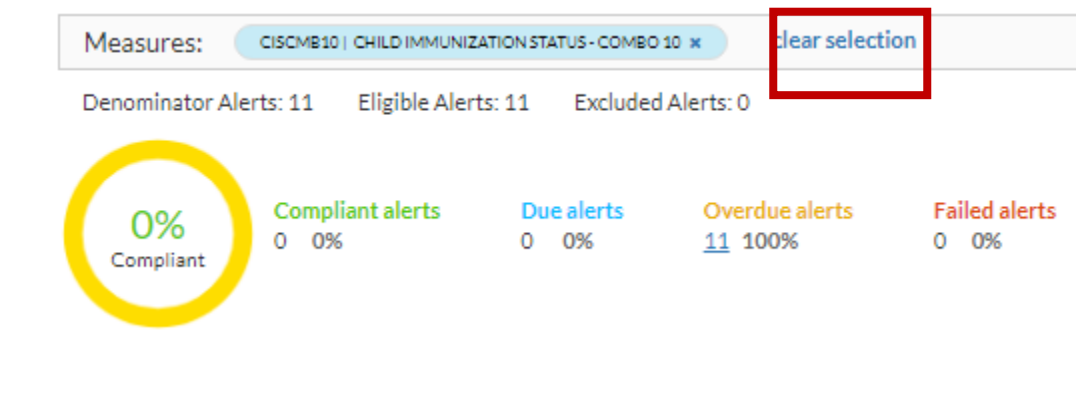

When done, click **clear selection** to remove the selected filter(s).

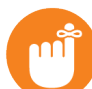

**Tip:** The data in Interpreta is recalculated daily. If you export data to Excel, it is encouraged, that you check Interpreta daily for the most up-to-date information.

## **Members Module**

#### Organization's Member List – Getting Started

The Members module enables you to see a roster of all assigned patients within your organization. This section of the Members module displays, the total patient roster count, and per patient, the Latest Clinical Percentile (Score), Cost (1 Year), number of Open Alerts, PCP [name], and Last Visit. Each column can be sorted in ascending/descending order.

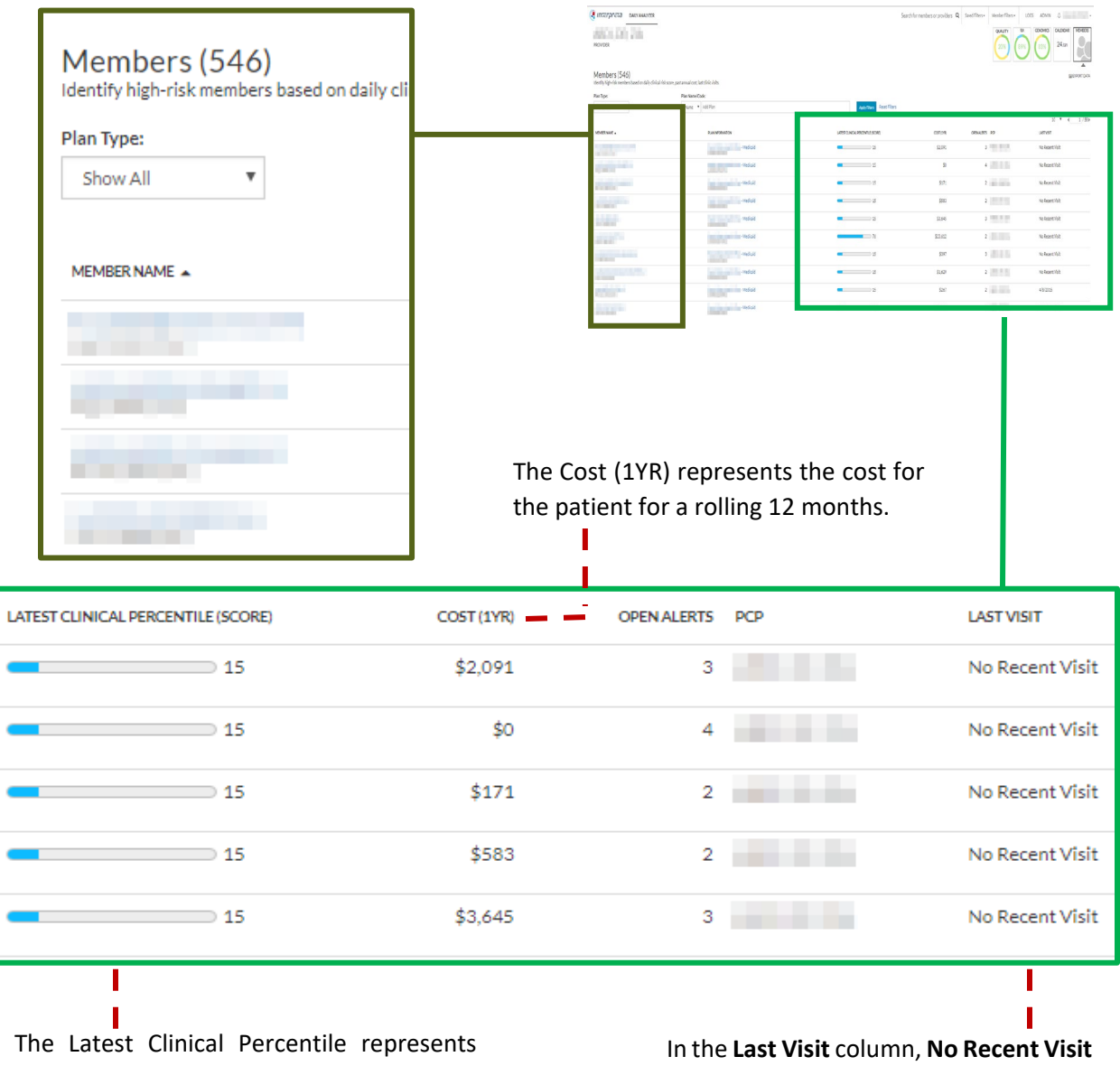

the patient's *clinical* priority/risk score.

In the Last Visit column, No Recent Visit indicates the patient has not had an appointment with their assigned PCP.

#### Organization's Member List – Case Study #1

I think I have several patients with open care gaps. How can I prioritize my patients for outreach? Example: Generate a list by highest non-compliant patient within my organization.

In the Members module, click **Open Alerts** to list the patients in descending order by the number of open alerts.

| 🔇 ।तत्त्वा गाल्ला हिल्ला हिल्ला ही हिल्ला हा छ। हिल्ला हा छ। हिल्ला हा छ। हिल्ला हा छ। हिल्ला हा छ। हिल्ला हा छ। हिल्ला हा छ। हिल्ला हा छ। हिल्ला हा छ। हिल्ला हा छ। हा छ। छ। छ। छ। छ। छ। छ। छ। छ। छ। छ। छ। छ। |                                             |                                    |            |                 |                 |
|----------------------------------------------------------------------------------------------------|---------------------------------------------|------------------------------------|------------|-----------------|-----------------|
| PROVIDERS >                                                                                                    |                                             |                                    |            |                 |                 |
| PROVIDER                                                                                                    | 140                                         |                                    |            |                 | QUALITY 27%     |
| Plan Type:                                                                                                    | Plan Name/Code:                             |                                    |            |                 | EXPORT DATA     |
| Show All 🔻                                                                                                    | Name 🔻 Add Plan                             | Apply Filters Reset Filters        |            |                 |                 |
|                                                                                                    |                                             |                                    |            |                 | 10 🔻 🖣 1 /36)   |
| MEMBER NAME                                                                                                    | PLAN INFORMATION                            | LATEST CLINICAL PERCENTILE (SCORE) | COST (1YR) | OPEN ALERTS PCP | LAST VISIT      |
| 100                                                                                                    | CONTRACTOR OF THE OWNER.                    | <b>—</b> 15                        | \$0        | 2               | No Recent Visit |
|                                                                                                    | Control State of Control of Control of Con- | <b></b> 15                         | \$8,740    | 2               | No Recent Visit |
|                                                                                                    | And Address States                          | 31                                 | \$742      | 6               | 8/15/2018       |
|                                                                                                    |                                             | <b>1</b> 5                         | \$1,975    | 3               | No Recent Visit |
|                                                                                                    | And the second second second                | <b>1</b> 5                         | \$0        | 2               | No Recent Visit |

The page refreshes and displays patients with the highest number of open alerts in descending order. You can click **EXPORT DATA** to export the Members module into Microsoft Excel, which offers additional filter capabilities.

| दि ।nterpreta         |                                         |                                    |                       |                 |                 |
|-----------------------|-----------------------------------------|------------------------------------|-----------------------|-----------------|-----------------|
| PROVIDERS > 1000 1000 |                                         |                                    |                       |                 |                 |
| PROVIDER              | DAVD                                    |                                    |                       |                 | 27% Members     |
| Plan Type:            | Plan Name/Code:                         |                                    |                       |                 | EXPORT DATA     |
| Show All 🔻            | Name 🔻 Add Plan                         | Apply                              | Filters Reset Filters |                 |                 |
|                       |                                         |                                    |                       |                 | 10 🔻 🖣 1 /36)   |
| MEMBER NAME           | PLAN INFORMATION                        | LATEST CLINICAL PERCENTILE (SCORE) | COST (1YR)            | PEN ALERTS - PC | LAST VISIT      |
| a second second       | transfer and when some and              | <b>—</b> 14                        | \$3,885               | 14              | No Recent Visit |
|                       | And a state when the state with         | 14                                 | \$4,165               | 14              | No Recent Visit |
|                       |                                         | 14                                 | \$3,925               | 14              | No Recent Visit |
| and property of       | Contraction in the second second second | 43                                 | \$2,569               | 14              | No Recent Visit |
|                       | the second second second                | 14                                 | \$1,965               | 14              | No Recent Visit |

#### Single Member View – Getting Started

**Member Details** 

The Single Member View can be accessed by clicking on a patient's name. Member Details is the default for the Single Member View, and displays information unique to the patient consisting of:

- Member Demographics Displays patient's ID, name, contact information, and other data.
- Action List Displays all open and successfully closed or failed alerts for which the patient is eligible.
  - Compliant Indicates patient's status for a quality measure has been closed per HEDIS guidelines for the measurement year (i.e. closed care gap).
  - Due Indicates patient has a future clinical due date (i.e. open care gap) in the measurement year – requiring action to place the member into compliance for a measure before the deadline date. The clinical due date is determined by proprietary Interpreta analytics.
  - **Overdue** Indicates patient has past a clinical due date in the measurement year requiring action to place the patient into compliance (i.e. open care gap).
  - Failed Indicates appropriate action was not taken and recorded to bring a patient into compliance *before* the deadline date in the measurement year. Measures in this status, are either:
    - Closed after the deadline date, but no further action required, or
    - Open, requiring action to close the care gap
- **Clinical Summary** Shows relevant conditions and diagnoses, procedures, medication, and laboratory results in the last 365 dates.
- Enrollments Displays the current and past plan enrollments for the patient.
  - Enrollments display in reverse chronological order, with the most recent enrollment at the top.
- Member Calendar Represents both future clinical due dates and clinically overdue items.
  - The Member Calendar view consists of two parts, Current month of events and Event list.

| Cally ANALY                                    | ZER                             |                                                                                                    |                    |                   | Search for members or providers Q                                                                                                    |
|------------------------------------------------|---------------------------------|----------------------------------------------------------------------------------------------------|--------------------|-------------------|----------------------------------------------------------------------------------------------------|
|                                                |                                 |                                                                                                    |                    |                   | Member<br>Detais<br>Detais<br>Low<br>Member<br>Prorty<br>201<br>205<br>201<br>201<br>201<br>201<br>201<br>201<br>201<br>201<br>201<br>201 |
| PCP:<br>CURRENTLY ENROLLED AS OF 04-03-2020: 1 | Medicaid [                      |                                                                                                    |                    |                   |                                                                                                    |
| Action list                                    |                                 |                                                                                                    |                    |                   | Sal EXPORT DATA                                                                                                    |
| Clinical Summary                               | ACTION LIST (5)                 |                                                                                                    |                    |                   | Gaps in care, gaps in coding, drug safety with pharmacogenomics                                                                           |
| Enrollments<br>Member Calendar                 | STATUS                          | ACTION                                                                                                    | CATEGORY           | CLINICAL DUE DATE | DEADLINE DATE                                                                                                    |
|                                                | Noverdue Overdue                | Patient may need BMI measurement this year.<br>Pediatric Medicine                                                                                                | HEDIS              | 1/1/2020          | 12/31/2020 +<br>272 Døys Left                                                                                                    |
|                                                |                                 | O Weight Assessment and Counseling for Nutrition and Physical Activity for Children/Adolescents - BMI Percentil                                                  | le (WCCA)          |                   |                                                                                                    |
|                                                | 93 Overdue                      | Patient may need nutrition counseling this year.<br>Pediatric Medicine                                                                                           | HEDIS              | 1/1/2020          | 12/31/2020 +<br>272 Days Left +                                                                                                    |
|                                                |                                 | O Weight Assessment and Counseling for Nutrition and Physical Activity for Children/Adolescents - Counseling fo                                                  | r nutrition (WCCB) |                   |                                                                                                    |
|                                                | Compliant                       | Patient has had an ambulatory visit with a primary care provider this year, or if between ages<br>of 7 to 19 years, this year or last year.<br>Pediatic Medicine | HEDIS              | 2/4/2022          | 12/31/2022 +                                                                                                    |
|                                                | Successfully closed on 2/4/2020 | Children and Adolescents' Access to Primary Care Practitioners (CAP)                                                                                             |                    |                   |                                                                                                    |
|                                                | Past Event                      | Patient was seen in the emergency room<br>NO PROVIDER NAME Hospital - General                                                                                    | PPE                |                   | +                                                                                                    |
|                                                | Occurred on 5/24/2018           | Potentially Preventable Event: ER Visit (V807)                                                                                                    |                    |                   |                                                                                                    |
|                                                |                                 |                                                                                                    |                    |                   |                                                                                                    |

| 1 |                              |                  |          |                                            |                                               |
|---|------------------------------|------------------|----------|--------------------------------------------|-----------------------------------------------|
|   | CLINICAL SUMMARY             |                  |          | The member's current conditions and drugs. | Procedures and labs within the past 365 days. |
|   |                              |                  |          |                                            | EXPAND ALI                                    |
|   | Conditions and Diagnoses (8) |                  |          |                                            | +                                             |
|   | Procedures & Services (14)   |                  |          |                                            | +                                             |
|   | <b>R</b> Medications (3)     |                  |          |                                            | +                                             |
|   | Labs (0)                     |                  |          |                                            | +                                             |
|   | ENROLLMENTS                  |                  |          |                                            |                                               |
|   | PCP NAME                     | PLAN DESCRIPTION |          | START DATE                                 | END DATE                                      |
|   |                              |                  | MEDICAID | 12/1/2019                                  | 12/31/9999                                    |
|   |                              |                  | MEDICAID | 7/1/2019                                   | 11/30/2019                                    |
|   |                              |                  | MEDICAID | 2/1/2019                                   | 6/30/2019                                     |
|   |                              |                  | MEDICAID | 12/17/2018                                 | 1/31/2019                                     |
|   |                              |                  |          | 45 DAY ENROLLMENT GAP                      |                                               |
|   |                              |                  | MEDICAID | 10/1/2018                                  | 10/31/2018                                    |
|   |                              |                  | MEDICAID | 7/31/2018                                  | 9/30/2018                                     |
|   |                              |                  | MEDICAID | 5/4/2018                                   | 7/30/2018                                     |
|   |                              |                  | MEDICAID | 5/1/2018                                   | 5/3/2018                                      |
|   |                              |                  | MEDICAID | 10/1/2016                                  | 4/30/2018                                     |
|   |                              |                  | MEDICAID | 8/1/2016                                   | 9/30/2016                                     |
|   |                              |                  |          |                                            |                                               |

The Member Calendar is the last section of the Single Member View and displays both future clinical due dates and clinically overdue items. The Event List displays to the right of the Calendar View when you click on a date with an event.

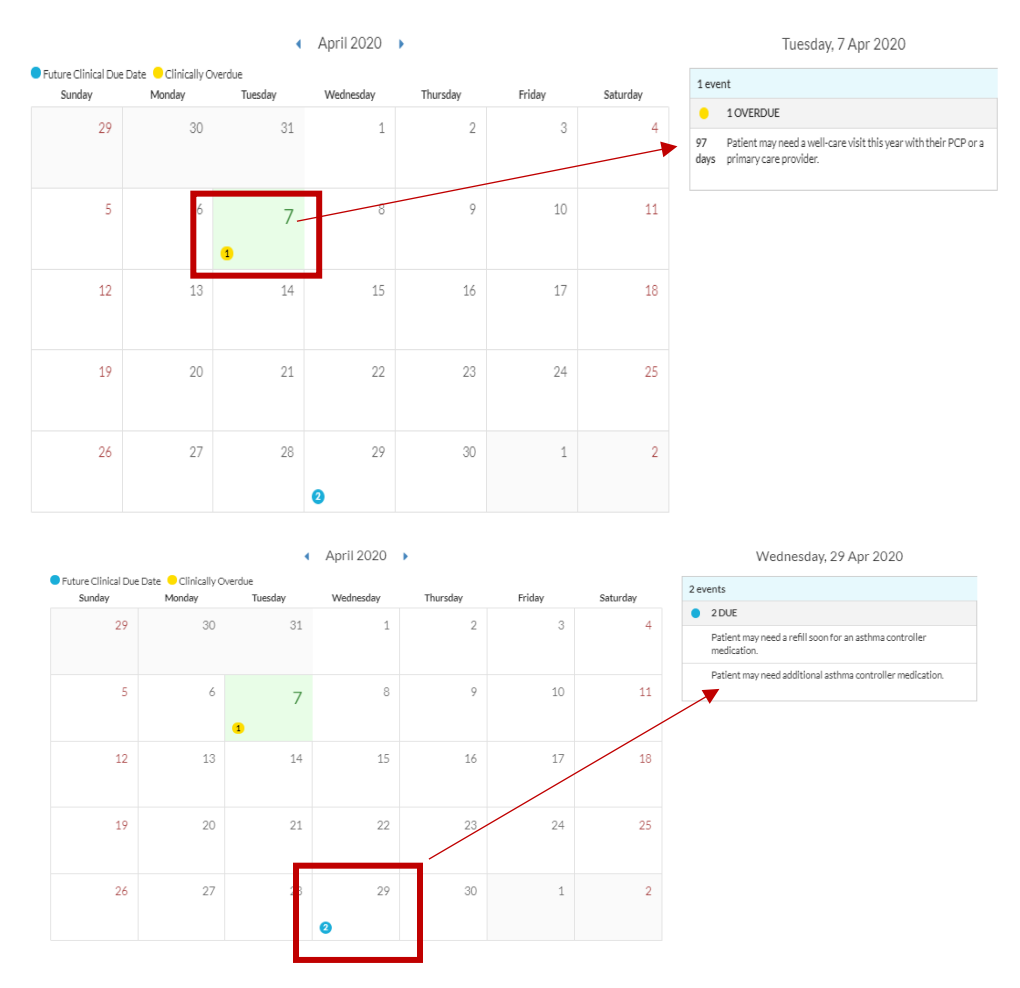

## Single Member View Member Details – Case Study #1

My patient is coming in for an office visit. How can I access all of my patient's open care gaps?

On Member Details, under Action List, review the patient's open care gaps (Due and Overdue). You can use the Action List to glean information for pre-visit planning and to assist in creating a care management plan for the patient.

|                    |                |                                                                                                    |                            |                   | 020 EXPO                                | ORT DATA  |
|--------------------|----------------|----------------------------------------------------------------------------------------------------|----------------------------|-------------------|-----------------------------------------|-----------|
| ACTION LI          | ST (6)         |                                                                                                    |                            | Gaps in care, g   | aps in coding, drug safety with pharmac | ogenomics |
| DAYS               | STATUS         | ACTION                                                                                                    | CATEGORY                   | CLINICAL DUE DATE | DEADLINE DATE                           |           |
| <b>1</b> 8 97      | Overdue        | Patient may need BMI measurement this year.                                                                                                 | HEDIS                      | 1/1/2020          | 12/31/2020<br>268 Days Left             | +         |
|                    |                | Weight Assessment and Counseling for Nutrition and Physical Activity for Children/Adolescents                                               | - BMI Percentile (WCCA     | )                 |                                         |           |
|                    | Due            | Patient may need a well-care visit this year with their PCP or a primary care<br>provider.                                                  | HEDIS                      | 7/30/2020         | 12/31/2020<br>268 Days Left             | +         |
|                    |                | Adolescent Well-Care Visits (AWC)                                                                                                    |                            |                   |                                         |           |
| <b>114</b>         | Due            | Patient may need nutrition counseling this year.                                                                                            | HEDIS                      | 7/30/2020         | 12/31/2020<br>268 Days Left             | +         |
|                    |                | Weight Assessment and Counseling for Nutrition and Physical Activity for Children/Adolescents                                               | - Counseling for nutrition | n (WCCB )         |                                         |           |
| <b>114</b>         | Due            | Patient may need physical activity counseling this year.                                                                                    | HEDIS                      | 7/30/2020         | 12/31/2020<br>268 Days Left             | +         |
|                    |                | Weight Assessment and Counseling for Nutrition and Physical Activity for Children/Adolescents                                               | - Counseling for physical  | activity (WCCC)   |                                         |           |
|                    | Compliant      | Patient has had an ambulatory visit with a primary care provider this year, or if<br>between ages of 7 to 19 years, this year or last year. | HEDIS                      | 1/29/2022         | 12/31/2022                              | +         |
| Successfully close | d on 1/29/2020 | Children and Adolescents' Access to Primary Care Practitioners (CAP)                                                                        |                            |                   |                                         |           |
| Ĵ                  | Past Event     | Patient was seen in the emergency room<br>NO PROVIDER NAME N/A Hospital - General                                                           | PPE                        |                   |                                         | +         |
| Occurred on 4/30   | /2018          | Potentially Preventable Event: ER Visit (V146)                                                                                              |                            |                   |                                         |           |

## Single Member View Member Details – Case Study #2

How can I review my patient's clinical history to properly close care gaps and identify provider-topatient education opportunities?

On the Single Member View, go to the Clinical Summary and click **EXPAND ALL** to expand the entire section, or the [+] to expand the desired section.

| LINICAL SUMMARY                                       |             |             |          | The member's cu | rrent conditions and dru    | gs. Procedures and labs     | within the past 365 d                  |
|-------------------------------------------------------|-------------|-------------|----------|-----------------|-----------------------------|-----------------------------|----------------------------------------|
| Conditions and Diagnoses (2)                          |             |             |          |                 |                             |                             | $\succ$                                |
| Procedures & Services (3)                             |             |             |          |                 |                             |                             |                                        |
| Medications (1)                                       |             |             |          |                 |                             |                             |                                        |
| Labs (0)                                              |             |             |          |                 | /                           |                             |                                        |
|                                                       |             |             |          |                 |                             |                             |                                        |
| CLINICAL SUMMARY                                      |             |             |          | The member      | 's current conditions and d | rugs. Procedures and labs w | thin the past 365 days.<br>COLLAPSE AI |
| Conditions and Diagnoses (2)                          |             |             |          |                 |                             |                             | -                                      |
| CODE DESC                                             |             |             |          | CODE TYPE       | CODE                        | DOS 🔻                       |                                        |
| Noninfective gastroenteritis and colitis, unspecified |             |             |          | ICD10DX         | K52.9                       | 12/28/2019                  |                                        |
| Acute pharyngitis, unspecified                        |             |             |          | ICD10DX         | J02.9                       | 12/28/2019                  |                                        |
| Procedures & Services (3)                             |             |             |          |                 |                             |                             | -                                      |
| DESCRIPTION                                           | POS         | CODE TYPE   | CODE     | PROVIDER        |                             | DATE 👻                      |                                        |
| Med serv eve/wkend/holiday                            | 11 - Office | CPT         | 99051    |                 |                             | 12/28/2                     | 019                                    |
| Office/Outpatient visit est                           | 11 - Office | CPT         | 99213    |                 |                             | 12/28/2                     | 019                                    |
| Strep a assay w/optic                                 | 11 - Office | CPT         | 87880    |                 |                             | 12/28/2                     | 019                                    |
| Medications (1)                                       |             |             |          |                 |                             |                             | _                                      |
| Show only Active Meds<br>DESCRIPTION                  | CODE TYPE   | CODE        | PROVIDER |                 | QUANTITY                    | DAYS SUPPLY                 | DATE 👻                                 |
| Ondansetron odt 4 mg tablet                           | NDC         | 57237007710 |          |                 | 6                           | 3                           | 12/29/2019                             |
| Labs (0)                                              |             |             |          |                 |                             |                             | -                                      |
| -                                                     |             |             |          |                 |                             |                             |                                        |
| No labs found.                                        |             |             |          |                 |                             |                             |                                        |

#### Single Member View – Clinical Priority

The Member Prioritization module identifies high-risk patients due to existing or impending factors. Prioritization scores are re-assessed every night and are tied to open gaps in care, gaps in coding, and clinical concerns such as preventive care, disease, hospitalization, and medication risk. The Member Prioritization module tile only displays when a user has accessed the Single Member Page through the Members module or drilled down to the Single Member Page from any other module (i.e. Quality, Members, etc.). The module has five (5) sections that include:

- Member Risk Score description
- Member Risk Score bar
- Clinical Activity History
- Clinical Activity History spark line
- Categories that comprise the Member Risk Score includes
  - Count of Open Gaps
  - List of Open Gaps (with click enabled codes)
  - Count of Closed Gaps
  - List of Closed Gaps (with click enabled codes)

|                           | DAILY ANALYZE                                                                                    | ER                               |                                                                              | Sear            | ch for members or providers Q                                                                            |                                               |                                      |
|---------------------------|--------------------------------------------------------------------------------------------------|----------------------------------|------------------------------------------------------------------------------|-----------------|----------------------------------------------------------------------------------------------------|-----------------------------------------------|--------------------------------------|
| PHONE C<br>PCP:<br>CURREN | ERM CELL: PHONE C<br>TLY ENROLLED AS OF 04-17-2020: Me                                           | CRM HOME:<br>edicaid Disabled HN | LANGUAGE: Unknown<br>40                                                      |                 |                                                                                                    | Member<br>Details<br>92<br>HIGH               | HEDIS<br>29%<br>Claims<br>370<br>199 |
| CLIN                      | IICAL PRIORITY                                                                                   |                                  |                                                                              | Tor             | day's risks are summarized in member risk s                                                              | score and recent trends in th                 | e Clinical Activity History.         |
| Memb<br>The sco<br>Hospit | per Risk Score<br>ore is combined Care, Disease, Rx a d<br>alization Risk (higher is more risk). | 0                                | 25 50 75 <b>92</b>                                                           |                 | Clinical Activity History<br>This timeline shows peaks in clinical activity<br>over time.<br>View Claims | Peak month: \$8,098<br>Last 36 months<br>2018 | 2019 2020                            |
| Asses                     | sments                                                                                           | Open Gaps                        |                                                                              |                 | Closed Gaps                                                                                              |                                               |                                      |
| •                         | Care Risk                                                                                        | 4                                | Manage Asthma (MMAA, MMAB), Schedule Office Visit (AWC, CH2)                 |                 | 0 None                                                                                                   |                                               |                                      |
| •                         | Disease Burden                                                                                   | 3                                | Manage Conditions: Lung (HCC111), Gastrointestinal (HCC 3),<br>Heart (HCC96) |                 | 0 None                                                                                                   |                                               |                                      |
| P                         | Medication Risk                                                                                  | 2                                | Manage Asthma (MMAA, MMAB)                                                   |                 | 1 Manage Medication (AM                                                                                  | 1R)                                           |                                      |
|                           | Hospitalization Risk                                                                             | 3                                | Manage Asthma (MMAA, MMAB), Schedule office Visit (AWC)                      |                 | 2 Manage Medication (AM                                                                                  | IR), Schedule Office Visit (                  | AP)                                  |
| linica<br>istin<br>ertir  | al Activity Histo<br>neline shows peak<br>ne.<br>laims                                           | <b>ory</b><br>s in clinica       | al activity                                                                  | ik mo<br>t 3ó r | 2018 2                                                                                                   | 019                                           | 2020                                 |

The Member Risk Score is comprised for four categories, which include count of open gaps, list of open gaps (with click-enabled codes), count of closed gaps, and list of closed gaps (with click-enabled codes). This section of the Member Prioritization module is informational only. The four categories are:

- Care Risk
- Disease Burden
- Medication Risk
- Hospitalization Risk

| Asse | ssments              | Open Gaps |                                                                              | Closed Gaps |                                                      |
|------|----------------------|-----------|------------------------------------------------------------------------------|-------------|------------------------------------------------------|
| •    | Care Risk            | 4         | Manage Asthena (MMAA, MMAB), Schedule Office Visit (AWC, CHL)                | 0           | None                                                 |
| ۲    | Disease Burden       | 3         | Manage Conditions: Lung (HCC111), Gastrointestinal (HCC35),<br>Heart (HCC96) | 0           | None                                                 |
| P    | Medication Risk      | 2         | Manage Asthma (MMAA, MMAB)                                                   | 1           | Manage Medication (AMR)                              |
|      | Hospitalization Risk | 3         | Manage Asthma (MMAA, MMAB), Schedule Office Visit (AWC)                      | 2           | Manage Medication (AMR), Schedule Office Visit (CAP) |

Under Open/Closed Gaps, click on a measure acronym, to access pertinent patient information regarding the care gap. If there is more than one gap in a category, when you click one, they all display.

| CARE RISK                           |         |                                                                                                    |       |           |                             |   |
|-------------------------------------|---------|----------------------------------------------------------------------------------------------------|-------|-----------|-----------------------------|---|
| Open Gaps (4)                       |         |                                                                                                    |       |           |                             |   |
| <b>P</b> <sub>2</sub> <sup>21</sup> | Due     | Patient may need a refill soon for an asthma controller medication.<br>Attributed provider:<br>Provider speciality, NA<br>Ø Medication Management for People With Asthma - 50% compliant (MMAA) | HEDIS | 5/8/2020  | 12/31/2020<br>258 Days Left | + |
| <b>P</b> <sup>21</sup>              | Due     | Patient may need additional asthma controller medication,<br>Attributed provider<br>Provider speakint, Nia<br>Medication Management for Paople With Asthma - 75% compliant (MMAB)               | HEDIS | 5/8/2020  | 12/31/2020<br>258 Days Left | + |
| 107                                 | Overdue | Patient may need chlamydia screening this year.<br>Antrohwdranowier<br>Provider ageduikt NiA<br>O Chlamydia Screening in Wonen (CHL)                                                            | HEDIS | 1/1/2020  | 12/31/2020<br>258 Days Left | + |
| 146                                 | Due     | Patient may need a well-care visit this year with their PCP or a primary care provider.<br>Attributed provider                                                                                  | HEDIS | 9/10/2020 | 12/31/2020<br>258 Days Left | + |

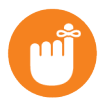

**Tip:** The Assessments section may have open and/or closed care gaps. For best practice, review all care gap information.

## Single Member View Clinical Priority – Case Study #1

My patient's member risk score is high. How can I identify the factors contributing to my patient's clinical risk score?

On the Clinical Priority module, review the Assessments section to identify the factors contributing to the patient's risk score.

|                                                                         | Cally ANALY                                                                                                    | TER                                                                                                    |                                                                                                    |                                                        | Search for members or                                                       | providers Q                                   |                                        |                                                           |       |
|-------------------------------------------------------------------------|----------------------------------------------------------------------------------------------------|----------------------------------------------------------------------------------------------------|----------------------------------------------------------------------------------------------------|--------------------------------------------------------|-----------------------------------------------------------------------------|-----------------------------------------------|----------------------------------------|-----------------------------------------------------------|-------|
|                                                                         | PHONE CIM-STATE   PHON<br>PCP <br>CUIRENTYT NIIOLILED AS OF 04-17-2020 N                                                                                                    | E ADT WORC LANGUAGE Union                                                                                                    | 997)                                                                                                    |                                                        |                                                                             | Member<br>Details<br>5<br>MEC                 | Not PEDS<br>ority<br>55<br>DIUM        |                                                           |       |
|                                                                         | CLINICAL PRIORITY                                                                                                    |                                                                                                    |                                                                                                    |                                                        | Today's risks are summaris                                                  | ed in member risk score and recent tre        | inds in the Clinical Activity History. |                                                           |       |
|                                                                         | Member Risk Score<br>The score is combined Care, Disease, Rx and<br>Hospitalization Risk Higher is more risk).                                                                                                    | 0 25                                                                                                    | 50 <sub>33</sub>                                                                                                    | 75 100 Clin<br>This<br>View                            | nical Activity History<br>a timeline abova peaks in clinical ad<br>w Claims | hity over time.                               | 2019 2000                              |                                                           |       |
|                                                                         | Assessments Care Risk                                                                                                    | Open Gaps<br>2 Schedule Office Visi                                                                                                    | t (ADD1, WCCA)                                                                                                    | Clos                                                   | o None                                                                      |                                               |                                        |                                                           |       |
|                                                                         | Disease Burden     Medication Risk     Mospitalization Risk                                                                                                    | 1 Manage Conditions<br>1 Schedule Office Visi<br>0 None                                                                                                    | Lung (HCC111)<br>t (ADD1)                                                                                                    |                                                        | 0 None 0 None 1 Schedule Office Vi                                          | sit (CAP)                                     |                                        |                                                           |       |
|                                                                         |                                                                                                    |                                                                                                    |                                                                                                    | ļ                                                      |                                                                             |                                               |                                        |                                                           |       |
| ssessments                                                              | Open Gaps                                                                                                    |                                                                                                    | 1                                                                                                    |                                                        | Closed Gaps                                                                 |                                               |                                        |                                                           |       |
| Care Risk                                                               | 2 Sd                                                                                                    | hedule Office Visit (ADI 1, WCC                                                                                                    | 1                                                                                                    |                                                        | 0                                                                           | None                                          |                                        |                                                           |       |
| Disease Burden                                                          | 1 M                                                                                                    | anage Conditions: Lung HCC11                                                                                                    | 1)                                                                                                    |                                                        | 0                                                                           | None                                          |                                        |                                                           |       |
| Medication Risk                                                         | 1 Sc                                                                                                    | hedule Office Visit (ACD1)                                                                                                    |                                                                                                    |                                                        | 0                                                                           | None                                          |                                        |                                                           |       |
|                                                                         |                                                                                                    |                                                                                                    |                                                                                                    |                                                        |                                                                             |                                               |                                        |                                                           |       |
| ARE RISK                                                                |                                                                                                    |                                                                                                    |                                                                                                    |                                                        |                                                                             |                                               |                                        |                                                           |       |
| CARE RISK<br>Open Gaps (2)                                              | Patient may need BMI                                                                                                    | measurement this year.                                                                                                    |                                                                                                    |                                                        | HEDIS                                                                       | 8/2/2020                                      |                                        | 12/31/2020                                                |       |
| CARE RISK<br>Open Gaps (2)<br>Cue                                       | Patient may need BMI<br>Attributed provider<br>Provider specialty: Padiatri<br>© Wiejst: Assessment and                                                                                                    | measurement this year.<br>CMedicine<br>ICounseling for Nutrition and Phys                                                                                                    | ical Activity for Children/Adol                                                                                                    | escents - BMI Percentile (W                            | HEDIS                                                                       | 8/2/2020                                      |                                        | 12//31/2020<br>258 Days Left                              | Ē     |
| CARE RISK<br>Open Gaps (2)<br>Copen Gaps (2)<br>Due<br>Fail             | Patient may need BMI<br>Attributed provider:<br>Provider specialty: Peditri<br><b>0</b> Weight Assessment and<br>HEDIS ADD initiation<br>near-term follow-up.<br>Attributed provider:<br>Provider specialty: Paditributed                                                                                                    | measurement this year.<br>cMedicine<br>LCounseling for Nutrition and Phys<br>a not had follow-up visit within<br>phase measure is noncomplian<br>cMedicine                                                                                          | ical Activity for Children/Adola<br>30 days after receiving m<br>but patient may still bene                                                                             | escents - BMI Percentile (W<br>edication.<br>fift from | HEDIS<br>PCCA)<br>HEDIS                                                     | 8/2/2020<br>9/13/2019                         |                                        | 12/31/2020<br>238 Days Left<br>10/12/2019<br>188 Days Age |       |
| CARE RISK<br>Open Gaps (2)<br>The Due<br>Due<br>Fail                    | Patient may need BMI<br>Attributed provider:<br>Provider specialty: Pediatrix<br>• Weight Assessment and<br>Patient with AOHD ha<br>HEDIS ADD initiation<br>near-term follow-up.<br>Attributed provider:<br>Provider specialty: Pediatri<br>• Pollow-Up Care for Chil                                                                                                    | measurement this year.<br>Medicine<br>I Counseling for Nutrition and Phys<br>on the had follow-up vicit within<br>phase measure is noncomplian<br>c.Medicine<br>dren Prescribed ADHD Medication                                                     | ical Activity for Children/Addi<br>30 days after receiving m<br>t but patient may still bene<br>- Initiation phase (ADD1)                                               | escents - BMI Percentile (W<br>edication,<br>fift from | HEDIS<br>ICCA)<br>HEDIS                                                     | 8/2/2020<br>9/13/2019                         |                                        | 12/31/2020<br>258 Days Left<br>10/12/2019<br>188 Days Ago | Ē     |
| CARE RISK<br>Open Gaps (2)<br>Core Due<br>Fail                          | Patient may need BMI<br>Attributed provider<br>Product provider<br>Weight Assessment and<br>Patient with ADHD ha<br>HEDIS ADD Initiation p<br>Attributed provider<br>Provider specialty: Padiatri<br>O Follow-Up Care for Chil                                                                                                    | measurement this year.<br>E Medicine<br>I Counseling for Nutrition and Phys<br>Is not had follow-up visit within<br>shase measure is noncomplian<br>C Medicine<br>dren Prescribed ADHD Medication                                                   | ical Activity for Children/Adol<br>30 days after receiving m<br>but patient may still bene<br>- Initiation phase (ADD 1)                                                | escents - BMI Percentile (IV<br>edication.<br>fit from | HEDIS<br>ICCA)<br>HEDIS                                                     | 8/2/2020<br>9/13/2019                         |                                        | 12/31/2020<br>259 Days Left<br>10/12/2019<br>188 Days Ago | -<br> |
| CARE RISK<br>Open Gaps (2)<br>197 Due<br>197 Fail                       | Patient may need BMI<br>Attributed provider<br>Provider specialty: Pediatri<br>O Weight Assessment and<br>Patient with ADHD has<br>HEDIS ADD initiation<br>Patient with ADHD bas<br>HEDIS ADD initiation<br>Provider specialty: Pediatri<br>Provider specialty: Pediatri<br>O Follow-Up Care for Chil                                                                                                    | measurement this year.<br>Counsiling for Nutrition and Phys<br>a not had follow-up visit within<br>a not had follow-up visit within<br>a not had follow-up visit within<br>A Medicine<br>of the Prescribes ADHD Medication                          | ical Activity for Children/Adol<br>30 days after receiving m<br>but patient may still bene<br>- Initiation phase (ADD1)                                                 | escents - BMI Percentile (W<br>edication.              | HEDIS<br>(CCA)<br>HEDIS                                                     | 8/2/2020                                      |                                        | 12/31/2020<br>258 Days Left<br>10/12/2019<br>188 Days Age | /     |
| CARE RISK       Open Gaps (2)       100       100       100       Fail  | Patient may need BM<br>Attributed provider<br>Provider specialty: Podiutri<br>Weight Assessment and<br>Patient with ADHD has<br>HOIS ADD initiation<br>HOIS ADD initiation<br>HOIS ADD initiation<br>Hondra specialty: Podiatri<br>Pronder specialty: Podiatri<br>Polev-Up Care for Chil                                                                                                    | measurement this year.<br>Counseling for Nutrition and Phys<br>a not had follow-up visit within<br>hose measure is noncomplian<br>e Medicine<br>e Medicine                                                                                          | ical Activity for Children/Adol<br>30 days after receiving m<br>but patient may still bene<br>- Initiation phase (ADD 1)                                                | escents - BMI Percentile (W<br>edication.              | HEDIS<br>(CCA)<br>HEDIS<br>SEN                                              | 8/2/2020<br>9/13/2019<br>9/13/2019            | CLAMID                                 | 12/31/2020<br>258 Days Left<br>10/12/2019<br>188 Days Age | E     |
| CARE RISK<br>Open Gaps (2)                                              | Patient may need BMI<br>Attributed provider<br>Provider specialty: Poliutri<br>O Weight Assessment and<br>Patient with ADHD has<br>HEDIS ADD Initiation<br>Provider specialty: Politicit<br>Provider specialty: Politicit<br>O Follow-Up Care for Chil                                                                                                    | measurement this year.<br>cMadidne<br>LCcounsile for Nutrition and Physe<br>and had follow-up visit within<br>and had follow-up visit within<br>en had follow-up visit within<br>dren Prescribed ADHD Medication<br>dren Prescribed ADHD Medication | ical Activity for Children/Adol<br>30 days after receiving m<br>but patient may still bene<br>- Initiation phase (ADD 1)<br>- Initiation phase (ADD 1)<br>PROVIDER NAME | escents - BMI Percentile (V)<br>edication.             | HEDIS<br>(CCA)<br>HEDIS<br>SER<br>03/                                       | 8/2/2020<br>9/13/2019<br>9/13/2019<br>KE DATE | CLAM ID<br>T077                        | 12/31/2020<br>258 Days Left<br>10/12/2019<br>188 Days Age | LINE  |
| CARE RISK Open Gaps (2)  Due  Due  Fail  Ity Tron Soutpatient Visit Est | Patient may need BMI<br>Attributed provider:<br>Provider specialty: Pediatri<br>I Weight Assessment and<br>Patient with ADHD ha<br>HEIDE ADD initiation<br>Marked provider:<br>Provider specialty: Pediatri<br>I Provider specialty: Pediatri<br>I Provider specialty: Pediatri<br>Contemportation (Contemportation)<br>I Pediatri (Contemportation)<br>I Pediatri (Contemportation | measurement this year.<br>Medicine<br>I Counseling for Nutrition and Physi<br>or not had follow-up visit within<br>phase measure is noncomplian<br>«Medicine<br>dren Prescribed ADHD Medication<br>:<br>:<br>:<br>:<br>:                            | ical Activity for Children/Adol<br>30 days after receiving m<br>t but patient may still bene<br>- Initiation phase (ADD 1)<br>PROVIDER NAME                             | escents - BMI Percentile (W<br>edication<br>off from   | HEDIS<br>ICCA)<br>HEDIS<br>SERI<br>03/                                      | 8/2/2020<br>9/13/2019<br>KEEDATE              | CLAIM ID<br>T077                       | 12/31/2020<br>258 Days Left<br>10/12/2019<br>188 Days Ago | LINE  |

#### Single Member View – Claims

The Claims module provides access to the selected patient's claims, but excludes payment information. There are three tabs – Medical Claims, Pharmacy Claims, and Lab Claims. The Medical Claims tab is the default. Below the tabs is a filter bar, allowing claims to be filtered by Claim ID, Start Date, End Date, Place of Service Code, Code, and Code Type.

Key information provided includes, [Claim] Status, Claim ID, Date of Service (DOS), Place of Service (POS), Procedure Code Type, Code, and Description.

The Claims module displays all available data used for interpreting the current status of the patient, displaying each claim as a single episode of care.

|                                | ANALYZER      |                      |                            |                           |              |                                                                            | Search for                               | members or providers           | ٩                                          |
|--------------------------------|---------------|----------------------|----------------------------|---------------------------|--------------|----------------------------------------------------------------------------|------------------------------------------|--------------------------------|--------------------------------------------|
| ONE CRM STATE                  | PHONE ADT     | TELL: LA             | NGUAGE: <b>Unknown</b>     |                           |              |                                                                            |                                          |                                | Member<br>Details<br>Priority<br>21<br>LOW |
| RRENTLY ENROLLED AS OF 04-17-3 | 2020: Medicai | đ                    |                            |                           |              |                                                                            |                                          |                                | EZ EXPORT                                  |
| Medical Claims (81) Ph         | armacy Claim  | s (5) Lab Claims (0) | >                          |                           |              |                                                                            |                                          |                                |                                            |
| Claim ID                       |               |                      | Start Date                 |                           | End Date     |                                                                            | Place of Service Code                    | Code                           | Code Type                                  |
| All                            |               |                      | All                        | =                         | All          | <b></b>                                                                    | All                                      | All                            | ALL                                        |
|                                |               |                      |                            |                           |              |                                                                            |                                          |                                | Clear filters Apply Filte                  |
|                                |               |                      |                            |                           |              |                                                                            |                                          |                                | 10 🔻 🖣                                     |
|                                |               |                      |                            |                           |              |                                                                            |                                          |                                |                                            |
| STATUS CLAIMID D               | DOS 🕶         | POS                  | SPECIALTY CODE             | CODE TYPE                 | CODE         | CODE DESC                                                                  |                                          |                                | SUPPLEMENTAL DATA                          |
| DENIED T049                    | 1/10/2020     | 11 - Office          | 37 - Pediatric             | CPT                       | 99392        | Prev visit est age 1-4                                                     |                                          |                                |                                            |
|                                |               |                      | Medicine                   | ICD10DX                   | Z71.82       | Exercise counseling                                                        |                                          |                                |                                            |
|                                |               |                      |                            | ICD10DX                   | Z71.3        | Dietary counseling and surveillar                                          | nce                                      |                                |                                            |
|                                |               |                      |                            | ICD10DX                   | Z28.82       | Immunization not carried out be                                            | cause of caregiver refusal               |                                |                                            |
|                                |               |                      |                            | ICD10DX                   | Z00.129      | Encounter for routine child healt                                          | h examination without abnormal f         | indings                        |                                            |
| PAID T018                      | 1/10/2020     | 11 - Office          | 37 - Pediatric             | CPT                       | 99392        | Prev visit est age 1-4                                                     |                                          |                                |                                            |
|                                |               |                      | Medicine                   | ICD10DX                   | Z71.82       | Exercise counseling                                                        |                                          |                                |                                            |
|                                |               |                      |                            | ICD10DX                   | Z71.3        | Dietary counseling and surveillar                                          | nce                                      |                                |                                            |
|                                |               |                      |                            | ICD10DX                   | Z28.82       | Immunization not carried out be                                            | cause of caregiver refusal               |                                |                                            |
|                                |               |                      |                            | ICD10DX                   | Z00.129      | Encounter for routine child healt                                          | h examination without abnormal f         | indings                        |                                            |
| DENIED R355                    | 11/21/2018    | 11 - Office          | 37 - Pediatric             | CPT                       | 94760        | Measure blood oxygen level                                                 |                                          |                                |                                            |
|                                |               |                      | Medicine                   | ICD10DX                   | Z09          | Encounter for follow-up examina<br>neoplasm                                | tion after completed treatment fo        | or conditions other than malig | mant                                       |
|                                |               |                      |                            |                           | 105.0        | Acute obstructive Japaneitis (cro                                          |                                          |                                |                                            |
|                                |               |                      |                            | ICD10DX                   | 105.0        | reate obstractive larying to fer or                                        | [qi                                      |                                |                                            |
| PAID R355FL539936 :            | 11/21/2018    | 11 - Office          | 37 - Pediatric             | ICD10DX<br>CPT            | 99214        | Office/Outpatient visit est                                                | [qi                                      |                                |                                            |
| PAID R355FL539936 :            | 11/21/2018    | 11 - Office          | 37 - Pediatric<br>Medicine | ICD10DX<br>CPT<br>ICD10DX | 99214<br>209 | Office/Outpatient visit est<br>Encounter for follow-up examina<br>neoplasm | up]<br>tion after completed treatment fo | r conditions other than malig  | mant                                       |

## Single Member View Claims – Case Study #1

How can I find claim history detail for one of my patients for pre-visit planning or care management outreach?

In the Single Member View, click **Claims** to access the patient's claim history.

|                           |                                         |                                                          |                                                                                             |            |                                                                                                    |   |                                                                                                    |                                                                                                    |                                                                                                    |                                                                                                    | Search for members or pro                                                                                                    | viders                             |                   |                               |               |              |
|---------------------------|-----------------------------------------|----------------------------------------------------------|---------------------------------------------------------------------------------------------|------------|----------------------------------------------------------------------------------------------------|---|----------------------------------------------------------------------------------------------------|----------------------------------------------------------------------------------------------------|----------------------------------------------------------------------------------------------------|----------------------------------------------------------------------------------------------------|----------------------------------------------------------------------------------------------------|------------------------------------|-------------------|-------------------------------|---------------|--------------|
| HONE<br>CP:               | CRM HOME:                               | LANG                                                     | SUAGE: Unknown                                                                              |            |                                                                                                    |   |                                                                                                    |                                                                                                    |                                                                                                    |                                                                                                    |                                                                                                    |                                    | Member<br>Details | Clinic<br>Priori<br>17<br>LOW | HEDIS         | Claims<br>18 |
| URREN                     | ITLY ENROLLED AS O                      | F 04-17-2020: N                                          | fedicaid                                                                                    |            |                                                                                                    |   |                                                                                                    |                                                                                                    |                                                                                                    |                                                                                                    |                                                                                                    |                                    |                   |                               |               |              |
|                           |                                         |                                                          |                                                                                             |            |                                                                                                    |   |                                                                                                    |                                                                                                    |                                                                                                    |                                                                                                    |                                                                                                    |                                    |                   |                               |               | IN EXPORT    |
| Medical                   | Claims (11) Pharm                       | nacy Claims (7)                                          | Lab Claims (0)                                                                              |            |                                                                                                    |   |                                                                                                    |                                                                                                    |                                                                                                    |                                                                                                    |                                                                                                    |                                    |                   |                               |               |              |
| laim ID                   |                                         |                                                          |                                                                                             | Start Date |                                                                                                    |   | End Date                                                                                                    |                                                                                                    |                                                                                                    |                                                                                                    | Place of Service Code                                                                                                    | C                                  | ode               | Code Ty                       | pe            |              |
| All                       |                                         |                                                          |                                                                                             | All        |                                                                                                    | = | All                                                                                                    |                                                                                                    | =                                                                                                    |                                                                                                    | All                                                                                                    |                                    | All               | ALL                           |               |              |
|                           |                                         |                                                          |                                                                                             |            |                                                                                                    |   |                                                                                                    |                                                                                                    |                                                                                                    |                                                                                                    |                                                                                                    |                                    |                   |                               | Clear filters | Apply Filte  |
|                           |                                         |                                                          |                                                                                             |            |                                                                                                    |   |                                                                                                    |                                                                                                    |                                                                                                    |                                                                                                    |                                                                                                    |                                    |                   |                               |               |              |
|                           |                                         |                                                          |                                                                                             |            |                                                                                                    |   |                                                                                                    |                                                                                                    |                                                                                                    |                                                                                                    |                                                                                                    |                                    |                   |                               | 10            | <b>7</b>     |
| TATUS                     | CLAIMID                                 | DOS ¥                                                    | POS                                                                                         |            | SPECIALTY CODE                                                                                                    |   | CODE TYPE                                                                                                    | CODE                                                                                                    | CODEDESC                                                                                                    |                                                                                                    |                                                                                                    |                                    |                   | SUPF                          | 10 Y          | r 4          |
| atus<br>ND                | CLAIMID<br>T06                          | D05 -<br>2/26/2020                                       | POS<br>11 - Office                                                                          |            | SPECIALTY CODE<br>37 - Pediatric Medicine                                                                                  |   | CODE TYPE<br>CPT                                                                                                    | CODE<br>85025                                                                                                    | CODE DESC                                                                                                    | /auto c                                                                                                    | diff wbc                                                                                                    |                                    |                   | SUPP                          | 10 Y          | 4            |
| atus<br>ID                | CLAIM ID<br>T06                         | DOS *<br>2/26/2020                                       | POS<br>11 - Office                                                                          |            | SPECIALTY CODE<br>37 - Pediatric Medicine                                                                                  |   | CODE TYPE<br>CPT<br>CPT                                                                                                    | CODE<br>85025<br>81003                                                                                                    | CODE DESC<br>Complete cbc w/<br>Urinalysis auto w                                                                                                    | /auto c                                                                                                    | SIFF WBC                                                                                                    |                                    |                   | SUPP                          | 10 '          | 7            |
| iD                        | CLAIMID<br>TO6                          | DO5 -<br>2/26/2020                                       | POS<br>11-Office                                                                            |            | SPECIALTY CODE<br>37 - Pediatric Medicine                                                                                  |   | CODE TYPE<br>CPT<br>CPT<br>ICD10DX                                                                                                    | CODE<br>85025<br>81003<br>Z68.52                                                                                                    | CODE DESC<br>Complete cbc w/<br>Urinalysis auto w<br>Body mass index                                                                                                    | /auto c<br>v/o sco<br>c (bmi)                                                                                                    | diff wbc<br>opa<br>Jedilaric, 5th percentile to less than 85th perc                                                                                                    | entile for a                       | ge                | SUPP                          | 10 '          |              |
| itus<br>IID               | CLAIM ID<br>TOó                         | 005 ¥<br>2/26/2020                                       | POS<br>11-Office                                                                            |            | SPECIALTY CODE<br>37 - Pediatric Medicine                                                                                  |   | CODE TYPE<br>CPT<br>CPT<br>ICD10DX<br>ICD10DX                                                                                                    | CODE<br>85025<br>81003<br>Z68.52<br>Z71.82                                                                                                    | CODE DESC<br>Complete cbc w/<br>Urinalysis auto w<br>Body mass index<br>Exercise counseli                                                                                                    | /auto c<br>v/o sco<br>c (bmi)<br>ling                                                                                                    | siff wac<br>ope<br>pediatric, 5th percentile to less than 85th perc                                                                                                    | entile for a                       | ge                | SUPP                          | 10 Y          |              |
| iD                        | CLAIM ID<br>TOS                         | DOS ¥<br>2/26/2020                                       | POS<br>11-Office                                                                            |            | SPECIALTY CODE<br>37 - Pediatric Medicine                                                                                  |   | CODE TYPE<br>CPT<br>CPT<br>ICD10DX<br>ICD10DX<br>ICD10DX                                                                                                | CODE<br>85025<br>81003<br>Z68.52<br>Z71.82<br>Z00.121                                                                                                 | CODE DESC<br>Complete cbc w/<br>Urinalysis auto w<br>Body mass index<br>Exercise counsell<br>Encounter for ror                                                                                                    | /auto c<br>v/o sco<br>c (bmi)<br>ling<br>sutine                                                                                                    | diff who:<br>gea<br>pediatric, 5th percentile to less than 85th perc<br>child health examination with abnormal finding                                                                                                    | entile for a                       | çe                | SUPP                          | 10 ·          | 7            |
| πus                       | CLAIMID<br>TOG                          | 005 ¥<br>2/26/2020                                       | POS<br>11-Office                                                                            |            | SPECALTY CODE<br>37 - Pediatric Medicine                                                                                   |   | CODE TYPE<br>CPT<br>ICD10DX<br>ICD10DX<br>ICD10DX<br>ICD10DX                                                                                            | C006<br>85025<br>81003<br>268.52<br>271.82<br>200.121<br>271.3                                                                                        | CODE DESC<br>Complete cbc w/<br>Urinalysis auto w<br>Body mass Index<br>Exercise coursell<br>Encounter for ro<br>Dietary coursell                                                                                                    | /auto c<br>v/o scc<br>c (bmi)<br>ling<br>sutine<br>ing and                                                                                                    | Siff wbc<br>ope<br>pediatric, 5th percentile to less than 85th perc<br>child health examination with abnormal finding<br>d surveillance                                                                                                    | entile for a                       | ge                | SUPP                          | 10 .          |              |
| TUS<br>ID                 | CLAIM D<br>TOO!<br>TOO!                 | DOS ¥<br>2/26/2020<br>2/26/2020                          | POS<br>11 - Office<br>11 - Office                                                           |            | SPECIALTY CODE<br>37 - Padiatric Medicine<br>37 - Padiatric Medicine                                                       |   | CODE TYPE<br>CPT<br>CCPT<br>ICD10DX<br>ICD10DX<br>ICD10DX<br>ICD10DX<br>CPT                                                                             | cone<br>85025<br>81003<br>268.52<br>271.82<br>200.121<br>271.3<br>99393                                                                               | CODE DESC<br>Complete cbc w//<br>Urinalysis auto w<br>Body mass index<br>Exercise counsell<br>Encounter for ro<br>Dietary counsell<br>Prev visit est age                                                                                                    | /auto c<br>w/o scc<br>c (bmi)<br>ling<br>sutine-<br>ing and<br>a 5-11                                                                                                    | ciff wisc<br>ope<br>pediatric, 5th percentile to less than 85th perc<br>child health examination with abnormal finding<br>d surveillance                                                                                                    | entile for a                       | ge                | SUPP                          | 10 1          |              |
| ID                        | CLAIM D<br>TOO!<br>TOO!                 | DOS -<br>2/26/2020<br>2/26/2020                          | P05<br>11-Office<br>11-Office                                                               |            | SPECALTY CODE<br>37 - Pediatric Medicine<br>37 - Pediatric Medicine                                                        |   | CODE TYPE<br>CPT<br>CCPT<br>ICD10DX<br>ICD10DX<br>ICD10DX<br>CPT<br>ICD10DX                                                                             | C006<br>85025<br>81003<br>Z68.52<br>Z71.82<br>Z00.121<br>Z71.3<br>99393<br>Z68.52                                                                     | CODE DESC<br>Complete cbc w//<br>Urinalysis auto w<br>Body mass index<br>Exercise counsell<br>Encounter for ro<br>Dietary counsell<br>Prev visit est age<br>Body mass index                                                                                                    | /auto c<br>v/o sco<br>c (bmi)<br>ling<br>butine<br>a 5-11<br>c (bmi)                                                                                                    | off woc<br>ope<br>child health cannington with aboormal finding<br>s yurveillance<br>pediatric, 5th percentile to less than 85th perce                                                                                                    | entile for a<br>13<br>entile for a | çe<br>çe          | SUPP                          | 10 1          |              |
| in D                      | CLAIMID<br>TOOI                         | D05 •<br>2/26/2020<br>2/26/2020                          | ROS<br>11-Office<br>11-Office                                                               |            | SPECALTY CODE<br>37 - Pediatric Medicine<br>37 - Pediatric Medicine                                                        |   | CODE TYPE<br>CPT<br>CPT<br>ICD10DX<br>ICD10DX<br>ICD10DX<br>ICD10DX<br>CPT<br>ICD10DX<br>ICD10DX                                                        | C006<br>85025<br>81003<br>Z68.52<br>Z71.82<br>Z00.121<br>Z71.3<br>99393<br>Z68.52<br>Z71.82                                                           | CODE DESC<br>Complete cbc w/<br>Urinalysis auto w<br>Body mass index<br>Exercise counsell<br>Encounter for ro<br>Dietary counsell<br>Prev visit est age<br>Body mass index                                                                                                    | /auto c<br>n/o scc<br>c (bmi)<br>ling<br>sutine<br>ing anc<br>c (bmi)<br>ling                                                                                                    | off wec<br>ope<br>pediatric, 5th percentile to less than 85th perc<br>child health examination with abnormal finding<br>sounellance<br>pediatric, 5th percentile to less than 85th perc<br>pediatric, 5th percentile to less than 85th perc                                                                                      | entile for a<br>p<br>entile for a  | çe                | SUPP                          | 10 T          | r 4          |
| TUS<br>ID                 | CLAIM ID<br>TOSI                        | 005 •<br>2/26/2020<br>2/26/2020                          | PGS<br>11 - Office<br>11 - Office                                                           |            | SPECIALTY CODE<br>37 - Padiatric Medicine<br>37 - Padiatric Medicine                                                       |   | CODE TYPE<br>CPT<br>CPT<br>ICD10DX<br>ICD10DX<br>ICD10DX<br>ICD10DX<br>CPT<br>ICD10DX<br>ICD10DX<br>ICD10DX                                             | C006<br>85025<br>81003<br>Z68.52<br>Z71.82<br>Z00.121<br>Z71.3<br>99393<br>Z68.52<br>Z71.82<br>Z00.121                                                | CODE DESC<br>Complete doc w/<br>Urinalysis auto w<br>Body mass index<br>Exercise counsel<br>Prev visit est age<br>Body mass index<br>Exercise counsel<br>Encounter for ro                                                                                                    | /auto c<br>v/o scc<br>c (bmi)<br>ling<br>autine<br>ing anc<br>s 5-11<br>ling<br>sutine                                                                                                   | diff wbc<br>ope<br>pediatric, 5th percentile to less than 85th perc<br>child health examination with abnormal finding<br>surveillance<br>                                                                                                    | entile for a<br>13<br>entile for a | ge<br>ge          | SUPP                          | LEMENTAL DATA | r 4          |
| ID                        | CLAIM ID<br>TO6/                        | 005 •<br>2/26/2020<br>2/26/2020                          | POS<br>11 - Office<br>11 - Office                                                           |            | SPECALTY CODE<br>37 - Padiatric Medicine<br>37 - Padiatric Medicine                                                        |   | CODE TYPE<br>CPT<br>CPT<br>ICD10DX<br>ICD10DX<br>ICD10DX<br>ICD10DX<br>ICD10DX<br>ICD10DX<br>ICD10DX<br>ICD10DX                                         | CODE<br>85025<br>81003<br>Z68.52<br>Z71.82<br>Z00.121<br>Z71.3<br>99393<br>Z68.52<br>Z71.82<br>Z01.121<br>Z01.121<br>Z01.121                          | CODE DESC<br>Complete above<br>Urinalysis auto w<br>Body mass index<br>Exercise counsell<br>Encounter for ro<br>Distary counsell<br>Encounter for ro<br>Distary counsell<br>Encounter for ro<br>Distary counsell                                                                                                    | /auto c<br>v/o scc<br>c (bmi)<br>ling<br>sutine<br>a 5-11<br>ling<br>sutine<br>ing and                                                                                                   | off wbc<br>one<br>pediatric, 5th percentile to less than 85th perc<br>child health examination with abnormal finding<br>d surveillance<br>child health examination with abnormal finding<br>surveillance<br>surveillance                                                                                                    | entile for a<br>s<br>entile for a  | ge<br>ge          | SUPP                          |               | T 4          |
| ID                        | CLAIM D<br>TOO!<br>TOO!<br>S255         | 005 =<br>2/26/2020<br>2/26/2020<br>9/12/2019             | POS<br>11-Office<br>11-Office<br>11-Office                                                  |            | SPECIALTY CODE<br>37 - Pediatric Medicine<br>37 - Pediatric Medicine<br>37 - Pediatric Medicine                            |   | CODE TYPE<br>CPT<br>CPT<br>ICD10DX<br>ICD10DX<br>ICD10DX<br>ICD10DX<br>ICD10DX<br>ICD10DX<br>ICD10DX<br>ICD10DX<br>ICD10DX                              | CODE<br>85025<br>81003<br>Z68.52<br>Z71.82<br>Z00.121<br>Z71.3<br>99393<br>Z68.52<br>Z71.82<br>Z00.121<br>Z00.121<br>Z71.3<br>99214                   | COGEDESC<br>Complete actors/<br>Unhalysis autors<br>Body mass index<br>Exercise counsell<br>Encounter for no<br>Dietary counsell<br>Encounter for no<br>Dietary counsell<br>Encounter for no<br>Dietary counsell<br>Encounter for no<br>Dietary counsell<br>Checkester                                                                                                    | /auto c<br>n/o scc<br>c (bmi)<br>ling<br>sutine<br>ing anc<br>c (bmi)<br>ling<br>sutine<br>ing anc<br>nt visit                                                                           | diff wbc<br>ops<br>existinc, 3th percentile to less than 85th perc<br>child health examination with abnormal finding<br>d surveillance<br>child health examination with abnormal finding<br>d surveillance<br>exist<br>fer                                                                                                    | entile for a                       | ge<br>ge          | SUPP                          |               | T            |
| ID                        | алм о<br>Тоо<br>Тоо<br>525 <sup>-</sup> | 005 =<br>2/26/2020<br>2/26/2020<br>9/12/2019             | P05<br>11-Office<br>11-Office<br>11-Office                                                  |            | SPECIALTY CODE<br>37 - Pediatric Medicine<br>37 - Pediatric Medicine<br>37 - Pediatric Medicine                            |   | CODE TYPE<br>CPT<br>CPT<br>ICD10DX<br>ICD10DX<br>ICD10DX<br>ICD10DX<br>ICD10DX<br>ICD10DX<br>ICD10DX<br>ICD10DX<br>ICD10DX<br>CPT<br>ICD10DX<br>CPT     | C006<br>85025<br>81003<br>Z68.52<br>Z71.82<br>Z00.121<br>Z71.3<br>99393<br>Z68.52<br>Z71.82<br>Z00.121<br>Z71.3<br>99214<br>K59.00                    | CODE DESC<br>Complete ado w/i<br>Urhalysis auto w<br>Booy mass index<br>Exercise counsel<br>Exercise counsel<br>Prevvisit est age<br>Booy mass index<br>Exercise counsel<br>Exercise counsel<br>Exercise counsel<br>Exercise counsel<br>Exercise counsel<br>Contentor for a                                                                                                    | /auto c<br>v/o scc<br>ing anc<br>a 5-11<br>ling<br>ing anc<br>ing anc<br>ing anc<br>ing anc<br>ing anc                                                                                   | off woc<br>ope<br>pediatric, 5th percentile to less than 85th perc<br>atlid health examination with abnormal finding<br>dournellance<br>pediatric, 5th percentile to less than 85th perc<br>pediatric, 5th percentile to less than 85th perc<br>child health examination with abnormal finding<br>surveillance<br>t est<br>t est | entile for a<br>15<br>entile for a | ge<br>ge          | SUPP                          |               | T            |
| ID<br>ID<br>ID<br>ID      | 0.4M 0<br>100/<br>100/<br>525/<br>522/  | 005 -<br>2/26/2020<br>2/26/2020<br>9/12/2019<br>8/7/2019 | POS<br>11 - Office<br>11 - Office<br>11 - Office<br>11 - Office<br>23 - Emergancy Room - Ho | lospital   | SPECIALTY CODE<br>37 - Pediatric Medicine<br>37 - Pediatric Medicine<br>37 - Pediatric Medicine<br>A0 - Hospital - General |   | СООК ТУРЕ<br>СРТ<br>СРТ<br>КСD10DX<br>КСD10DX<br>КСD10DX<br>КСD10DX<br>КСD10DX<br>КСD10DX<br>КСD10DX<br>КСD10DX<br>КСD10DX<br>КСD10DX<br>СРТ<br>КСD10DX | C006<br>85025<br>81003<br>268.52<br>271.82<br>200.121<br>271.3<br>99393<br>268.52<br>271.82<br>200.121<br>271.3<br>99214<br>K59.00<br>74018           | CODE DESC<br>Complete obc w/<br>Unitarysis auto w<br>Body mass indexe<br>Exercise counsel<br>Exercise counsel<br>Exercise counsel<br>Exercise counsel<br>Exercise counsel<br>Exercise counsel<br>Contractory counsel<br>Contractory counsel<br>Con | /auto c<br>v/o scc<br>c (bmi)<br>ing<br>sutine<br>ing anc<br>c (bmi)<br>ing<br>sutine<br>ing anc<br>ing anc<br>sutine<br>ing anc<br>sutine<br>ing anc<br>sutine<br>ing anc<br>c<br>visit | off we<br>pe<br>pediatric, 5th percentile to less than 85th perc<br>child health examination with abnormal finding<br>to unveillance<br>pediatric, 5th percentile to less than 85th perc<br>child health examination with abnormal finding<br>d unveillance<br>test<br>field<br>1 view                                           | entile for a                       | 29<br>29          | SUPP                          | LO 1          | T            |
| atus<br>IID<br>IID<br>IID | алм в<br>Тоо<br>535<br>522              | D05 *<br>2/26/2020<br>2/26/2020<br>9/12/2019<br>8/7/2019 | P35<br>11 - Office<br>11 - Office<br>11 - Office<br>23 - Emergency Room - Hi                | ospital    | SPECIALTY CODE<br>37 - Pediatric Medicine<br>37 - Pediatric Medicine<br>37 - Pediatric Medicine<br>A0 - Hospital - General |   | С006 ТҮРЕ<br>СРТ<br>СРТ<br>КСD10DX<br>КСD10DX<br>КСD10DX<br>КСD10DX<br>КСD10DX<br>КСD10DX<br>КСD10DX<br>КСD10DX<br>КСD10DX<br>КСD10DX<br>СРТ<br>КСD10DX | C006<br>85025<br>81003<br>268.52<br>271.82<br>200.121<br>271.3<br>99393<br>268.52<br>271.82<br>270.82<br>270.121<br>271.3<br>99214<br>K59.00<br>74018 | CODE DESC<br>Complete doc w/<br>Urhalpis auto w<br>Body mass index<br>Bordynass index<br>Exercise counsell<br>Encounter for ro<br>Dietary counsell<br>Encounter for ro<br>Dietary counsell<br>Encounter for ro<br>Dietary counsell<br>Constigation<br>XRay wan abdo                                                                                                    | /auto c<br>(bmi)<br>ling<br>outine<br>a 5-11<br>ling<br>outine<br>ing and<br>nt visit<br>ispecif<br>omen<br>: visit                                                                      | off wec<br>ope<br>pediatric, 5th percentile to less than 85th perc<br>child health examination with abnormal finding<br>surveillance<br>                                                                                                    | entile for a                       | ge<br>29          | SUPP                          |               |              |